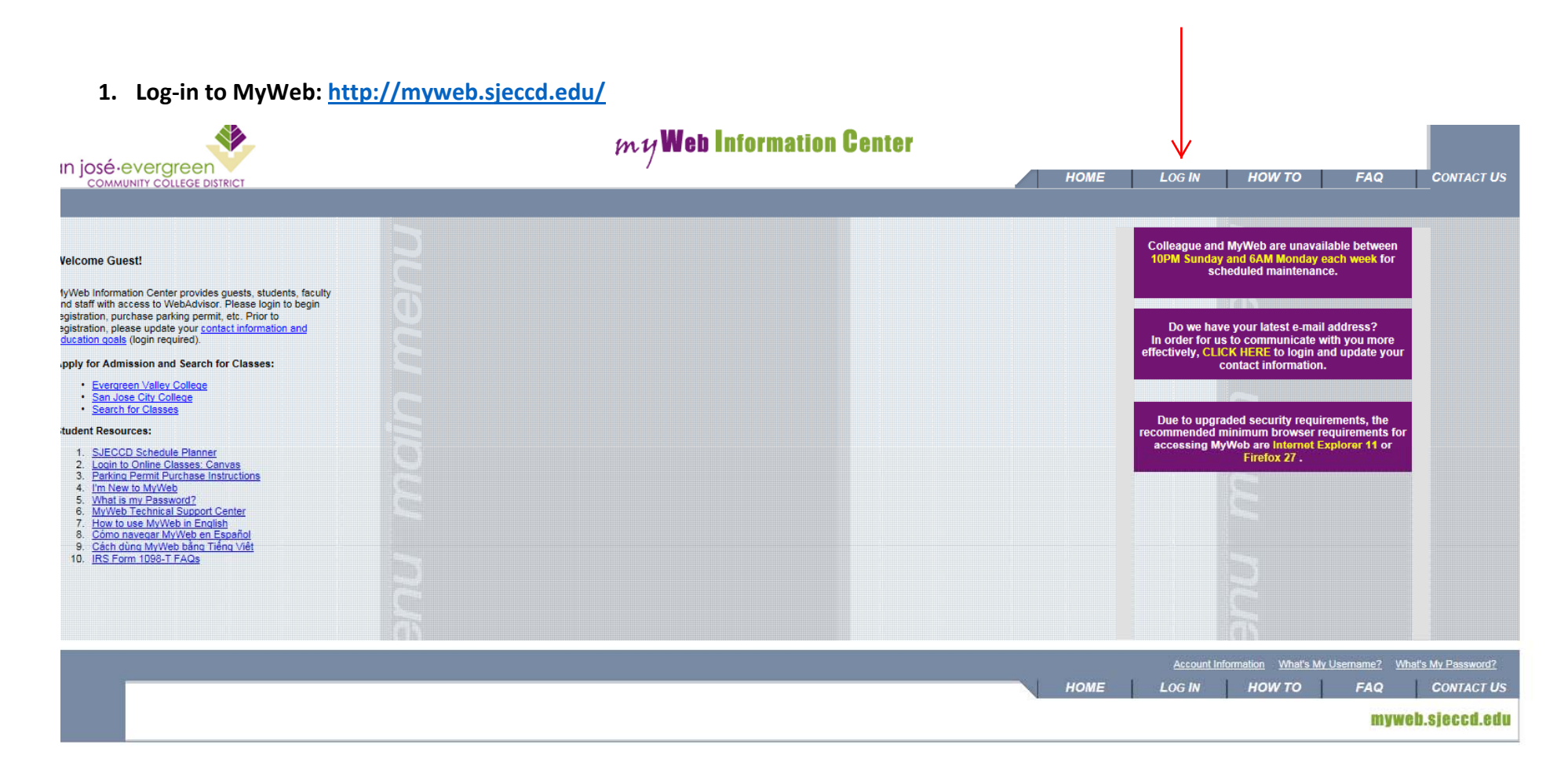

2. Once logged in, click on "Faculty":

| *                                                                                  | my Web Information Center |                                        |                   |     |  |  |  |
|------------------------------------------------------------------------------------|---------------------------|----------------------------------------|-------------------|-----|--|--|--|
|                                                                                    | 7                         | CHANGE PASSWORD LOG OUT MAIN MENU CONT |                   |     |  |  |  |
|                                                                                    | 3                         |                                        | Prospective Stude | nts |  |  |  |
|                                                                                    |                           |                                        | Students          |     |  |  |  |
| Jes guests, students, faculty<br>sor. Please login to begin<br>rmit, etc. Prior to | 5                         | >                                      | Faculty           |     |  |  |  |
| ontact information and                                                             |                           |                                        | Employees         |     |  |  |  |
| :h for Classes:                                                                    |                           |                                        | Advisors          |     |  |  |  |
|                                                                                    |                           |                                        |                   |     |  |  |  |
| <u>ter</u>                                                                         |                           |                                        |                   | 6   |  |  |  |

3. Under the Faculty Information tab, click on "Class roster Select Section:

| FACULTY - WEBADVISOR FOR FACULTY MENU                                                                                                    |                                                                                                    |
|----------------------------------------------------------------------------------------------------|----------------------------------------------------------------------------------------------------|
| The following links may display confidential information.                                                                                            |                                                                                                    |
| Hear Account                                                                                                    | Faculty Information                                                                                                    |
| Under WebAdvisor<br>What's my User ID?<br>What's my Password<br>Change Password<br>Update MY Address (NOW)<br>User Profile<br>Change Address         | Class Roster Select Section<br>Grading<br>Search for Sections<br>My Class Schedule<br>Educational Planning<br>Early Alert Roster<br>Census Roster<br>Instructor Initiated Drop - Select Term/Date Range |
| Personal Profile                                                                                                    |                                                                                                    |
| Position Summary<br>Employee Leave History<br>Leave Plan Summary<br>My Stibends<br>Total Compensation<br>Pay Advices<br>Staff/Faculty Parking Permit |                                                                                                    |

- 4. Your sections will then appear for Roster selection
- 5. Click on the Section Name and Title link of the course you would like to print for the roster:

| il/Wait |
|---------|
|         |
|         |
| 1       |

6. The roster will appear as such: (Be sure to click on the box next to "Show Waitlisted Students" if you wish to include all WL students in the roster)

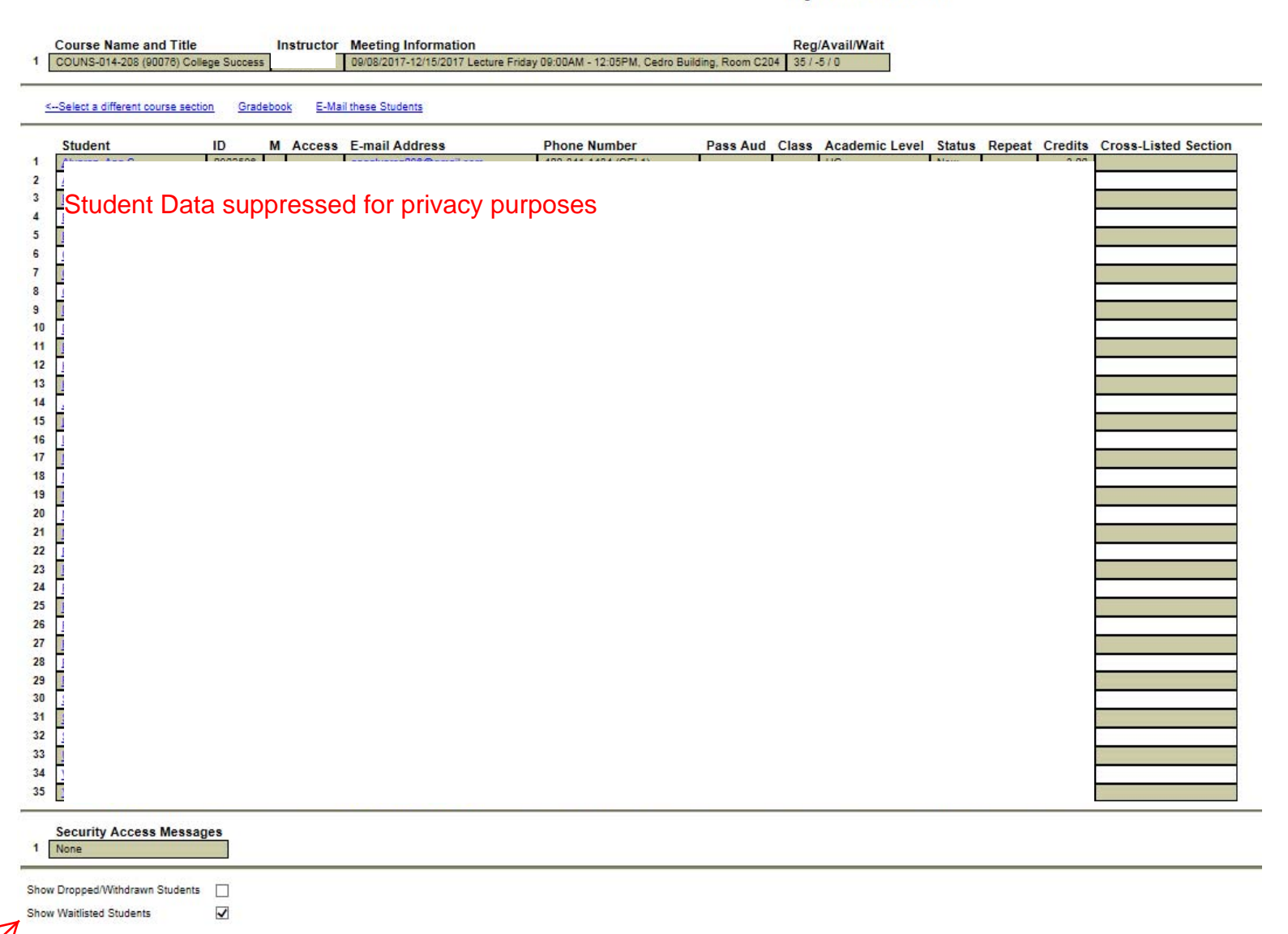

7. Once you open the roster, export the file for formatting and printing:

Step 1: Export the Roster into MS Excel by clicking on "Click here to export your roster"

| My Class Roster            |                                                                                                    |                                       |              |          |       |                            |                                 |        |                                                      |                  |
|----------------------------|----------------------------------------------------------------------------------------------------|---------------------------------------|--------------|----------|-------|----------------------------|---------------------------------|--------|------------------------------------------------------|------------------|
| Course Name                | Course Name and Title         Instructor         Meeting Information         Reg/Avail/Wait           1         COUNS-014-208 (90076) College Success         09/08/2017-12/15/2017 Lecture Friday 09:00AM - 12:05PM. Cedro Building. Room C204         35 /-5 / 0 |                                       |              |          |       |                            |                                 |        |                                                      |                  |
| < Salast a differen        | et equirre costian                                                                                                    | radahash — E Mail thaca Students      |              |          |       |                            |                                 |        |                                                      |                  |
| SSelect a differen         | tt course section G                                                                                                    | radebook <u>c-mail these Students</u> |              |          |       |                            |                                 |        |                                                      |                  |
| Student                    | ID                                                                                                    | M Access E-mail Address               | Phone Number | Pass Aud | Class | Academic Level             | Status                          | Repeat | Credits                                              | Cross-Listed Sec |
| 1                          |                                                                                                    |                                       |              |          |       | UG                         | New                             |        | 3.00                                                 |                  |
| 5 Studen                   | Student Data suppressed for privacy purposes                                                                                                    |                                       |              |          |       | UG                         | Now                             |        | 3.00                                                 |                  |
|                            |                                                                                                    |                                       |              |          |       | 00                         | INEW .                          |        | 3.00                                                 |                  |
|                            |                                                                                                    |                                       |              |          |       | UG                         | New                             |        | 3.00                                                 |                  |
| 4                          |                                                                                                    |                                       |              |          |       | UG                         | New                             |        | 3.00                                                 |                  |
| 4<br>5<br>6                |                                                                                                    |                                       |              |          |       | UG<br>UG<br>UG             | New<br>New                      |        | 3.00                                                 |                  |
| 4<br>5<br>6<br>7           |                                                                                                    |                                       |              | 1)       |       | UG<br>UG<br>UG             | New<br>New<br>New               |        | 3.00<br>3.00<br>3.00<br>3.00                         |                  |
| 4<br>5<br>6<br>7<br>8      |                                                                                                    |                                       |              | 1)       |       | UG<br>UG<br>UG<br>UG       | New New New New                 |        | 3.00<br>3.00<br>3.00<br>3.00<br>3.00                 |                  |
| 4<br>5<br>6<br>7<br>8<br>9 |                                                                                                    |                                       |              | 1)       |       | UG<br>UG<br>UG<br>UG<br>UG | New<br>New<br>New<br>New<br>New |        | 3.00<br>3.00<br>3.00<br>3.00<br>3.00<br>3.00         |                  |
| 4<br>5<br>6<br>7<br>8<br>9 |                                                                                                    |                                       |              |          |       |                            | New New New New New Add         |        | 3.00<br>3.00<br>3.00<br>3.00<br>3.00<br>3.00<br>3.00 |                  |

Step 2: Another window will pop-up with a text version of the student list; follow the steps listed at the top of the page to copy/paste into MS Excel –

Student list to copy and paste:

To place roster into Excel, (1) Click in box (2) Select all and Copy (3) Paste into Excel

Excel Hint: To retain the ID leading zeros, highlight: the ID column (in Excel before pasting this)/n and select from the menu/FORMAT/CELL/CUSTOM then enter 7 zeros (0000000) in the "type" box and click ok.

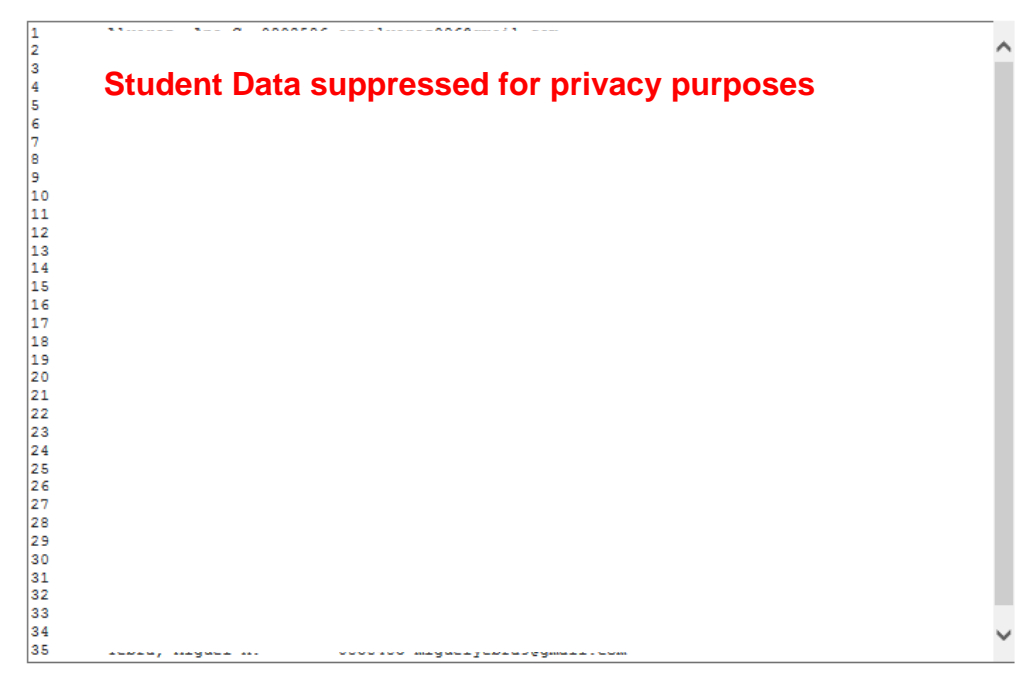

Step 3: Once you've copied/pasted the student roster into MS Excel, you are ready to format and print your student roster!

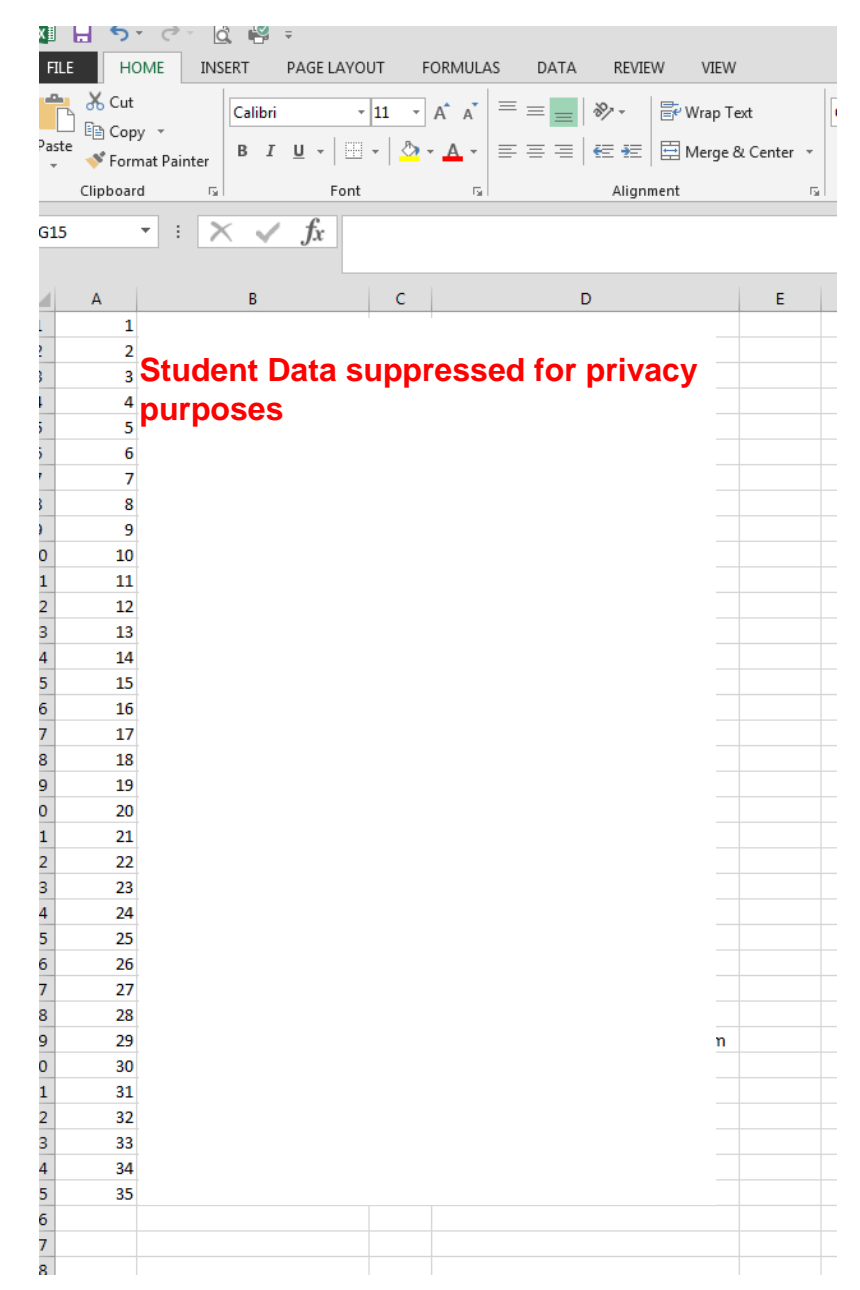